## PROCEDURA DI BACKUP E INVIO ARCHIVI

- 1. Posizionarsi sul Server ed aprire il programma di "Utilità"
  - a. START > TUTTI I PROGRAMMI > AXIOS > UTILITA' > AREA UTILITA'
- 2. Per ridurre i tempi di backup togliere la spunta da "Crypting backup" dal menù UTILITA' > PARAMETRI

| 健 Utilità [ | 4.0.0]            |                 |                              | 🔎 Impostazione par | 🏴 Impostazione parametri programmi utilità 🛛 🛛 🔀 |                                                                                                    |              |
|-------------|-------------------|-----------------|------------------------------|--------------------|--------------------------------------------------|----------------------------------------------------------------------------------------------------|--------------|
| File Giorna | aliere Periodiche | Annuali Utilità | Finestra ?                   |                    | Backun Back                                      | ramatri 🖬 SMS 🦳 Mail 🧕 ETB Backup 🖉 Brivaav                                                                                                   |              |
|             |                   |                 | Impostazione Ambiente Lavoro | F12                |                                                  | Righe e parametri comando backup                                                                                                    |              |
|             |                   | 4               | Blocco postazione            | F11                | Esecuzione backup                                | "C:\Programmi\SYBASE\SQL ANYWHERE 8\WIN32\dbbackup.exe" -y                                                                                    | uto          |
| 0           |                   | 6               | Esegue SQL                   |                    |                                                  | @01 = usr, @02 = password, @04 = cartella backup, @20 = cartella esect<br>Attenzione/// Se non indicato comando backup, esegue backup interno | uzione<br>2/ |
|             |                   | 60              | Conversione Archivi          |                    | Dopo backup<br>Dopo backup cart, cond.           |                                                                                                    |              |
| A           |                   |                 | Calcolatrice                 |                    | Cartella conio                                   | @01 indica il nome completo del file di backup                                                                                                | en           |
| S.          |                   | <b>1</b>        | Calendario                   |                    | Max file LOG (Mb)                                | 15 🚔 Copia cartella condivisa 🔽 Ulteriore copia 🗌 Crypting bar                                                                                | :kup         |
| 23          |                   |                 | Preferenze                   | •                  |                                                  | Righe comando restore                                                                                                    | -            |
| -           |                   |                 | Messaggi ed eMail            | >                  | Prima del restore                                | [                                                                                                    | _            |
| <b>6</b>    |                   |                 | Errori e Logs                |                    | Esecuzione restore                               |                                                                                                    |              |
|             |                   |                 | Attivazioni e verifiche      | •                  | Dopo il restore                                  |                                                                                                    |              |
| 0           |                   |                 | Utenti                       | -                  | 1                                                | @01 = utente, @02 = password, @04 = cartella di backup, @20 = carte<br>esecuzione ('sissi(app(bar\prg)ext')                                   | ila di       |
| 4           |                   |                 | Parametri                    |                    | -                                                |                                                                                                    | opula        |
| -51         |                   |                 |                              |                    | 14                                               |                                                                                                    |              |

**3.** Effettuare una copia di Backup dal menù PERIODICHE > BACKUP E RESTORE > BACKUP. Si creerà un file *aammggid\_codicemeccanografico.zip* in C:\sissi\sys\bck oppure C:\axios\sys\bck

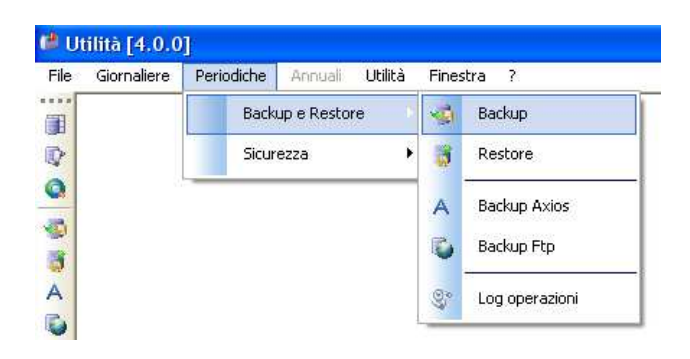

**4.** A questo punto si aprirà una finestra che vi chiederà se volete masterizzare la copia di backup su un altro supporto esterno, dare OK per non accettare la masterizzazione e continuare con "Si"

| 🕒 Copia archivi 🛛 💌                                                                                                    | 🕮 Messaggio procedura id: AxuMsgBar0027 🛛 🗧                                                                                                    | × |
|----------------------------------------------------------------------------------------------------|----------------------------------------------------------------------------------------------------|---|
| In questa finestra é possibile effettuare una<br>ULTERIORE copia del file di backup!<br>Selezionare la directory o il supperto esterno | ATTENZIONE                                                                                                    | * |
| Directory                                                                                                    | E' stata annullata la possibilità di effettuare la copia su di una unità<br>esterna!<br>Effettuare la copia su una unità esterna consente di salvaguardare i<br>propri dati qualora si verificassero malfunzionamenti o furti delle<br>attrezzature.<br>Confermi annullamento dell'esecuzione delle copie esterne? | Ŧ |
|                                                                                                    | ( <u>(5) Si</u> <u>N</u> o                                                                                                    |   |

## quick guide

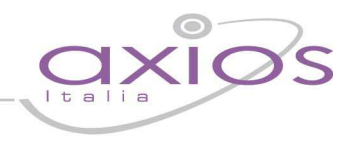

5. Ora confermare l'invio del database ad Axios

| 🎱 Messaggio | procedura id: AxuMsgBar0036                                                                  | × |
|-------------|----------------------------------------------------------------------------------------------|---|
|             | ATTENZIONE                                                                                   |   |
| ?           | E' possibile effettuare l'invio del DB alla Axios!<br>Si desidera effettuare ora tale invio? | * |
|             | <u>Si</u> <u>N</u> o                                                                         |   |

6. Prima di dare "Invio" selezionare il "Tecnico Axios" con cui sono stati presi accordi per l'intervento sul database.

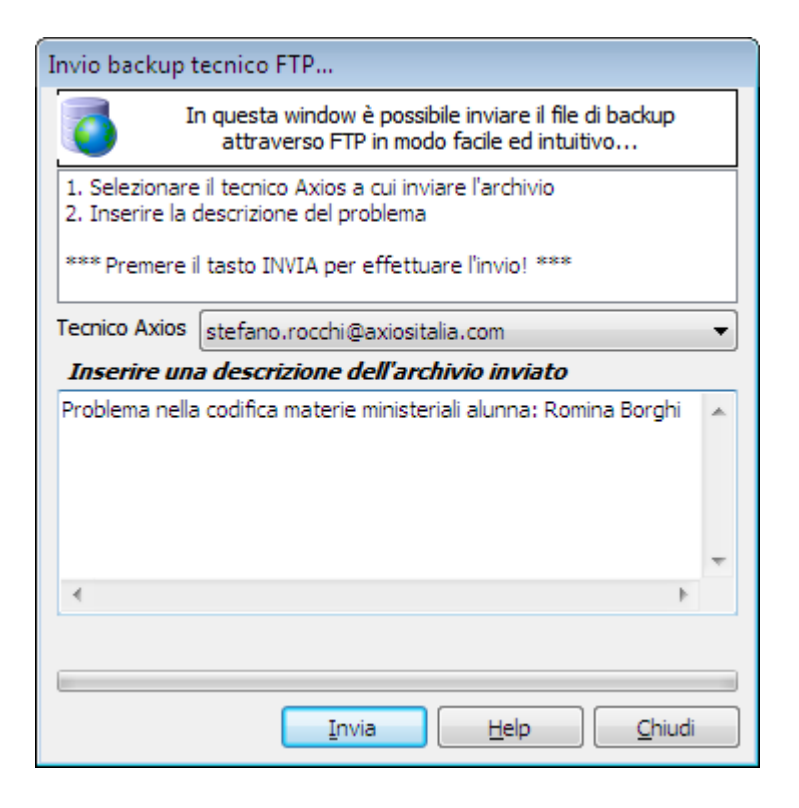